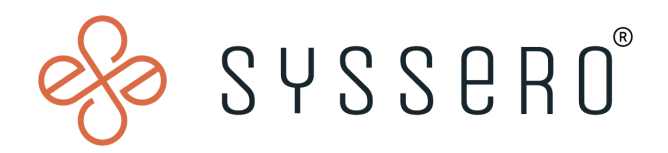

# Syssero<sup>®</sup> Solution Packet

Google Maps Distance Calculation for Expenses

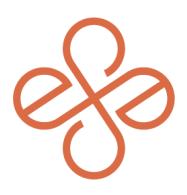

## Solution Overview

Incorporating the Google Maps Distance Calculation feature streamlines and enhances the accuracy of mileage tracking for business travel expenses. This tool is helpful for ensuring precise reimbursement calculations, offering a reliable and efficient solution for managing travel-related costs.

### Impacted Functional Areas

- Expenses

#### Step 1: Enable the feature

Start by enabling this feature by accessing the 'Innovation Services Opt-In' task

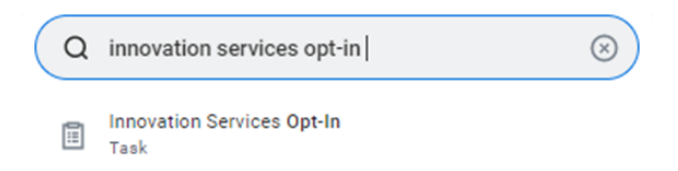

On the Available Services tab, under 'Financials', select 'Distance Calculation for Expenses'

| Innovation Services Opt-In                                                                                                    |                                          |                                             |                                                                                                    |                  |                               |          |  |
|----------------------------------------------------------------------------------------------------|------------------------------------------|---------------------------------------------|----------------------------------------------------------------------------------------------------|------------------|-------------------------------|----------|--|
| When the Ophin check boxes below are marked, data will be contributed from this tenant. Be evere these settings will carry to other tenants if you make a copy. For additional information, refer to the service<br>description in the related action menu for a specific innovation service. |                                          |                                             |                                                                                                    |                  |                               |          |  |
| Available Services Early Access S                                                                                                    | Available Services Early Access Services |                                             |                                                                                                    |                  |                               |          |  |
| Service Descriptions for ALL Available                                                                                                    | e Innovatio                              | n Services                                  |                                                                                                    |                  |                               | Viewing: |  |
| Click here to sort                                                                                                    |                                          |                                             |                                                                                                    |                  |                               |          |  |
| Analytics 🗸                                                                                                    | Finan                                    | cials                                       |                                                                                                    |                  |                               |          |  |
| Cross Application Services                                                                                                    | 4 items                                  |                                             |                                                                                                    |                  |                               | 1        |  |
| Plana data                                                                                                    | Select                                   | Service                                     | Summary                                                                                                    | Additional Setup | Review Data<br>Selection Task |          |  |
| Financiais                                                                                                    |                                          | Distance Calculation for<br>Expenses        | This service calculates an<br>estimated driving route                                                                                          |                  | N/A ^                         |          |  |
| Global Address Lookup                                                                                                    | 6                                        |                                             | distance when expense<br>payees enter origin and<br>destination addresses on their<br>expense reports and spend<br>authorizations.             |                  |                               |          |  |
| нсм                                                                                                    |                                          | Financial Management<br>Machine Learning GA | This service leverages an<br>ensemble of machine learning                                                                                      |                  | Yes                           |          |  |
| Learning                                                                                                    |                                          | Features                                    | techniques to build a rich,<br>layered understanding of the<br>financial structure of your<br>business as it grows and<br>chapped out time and |                  |                               |          |  |
| People Experience 🗸                                                                                                    |                                          |                                             | provides functionality to help<br>improve your financial<br>processes.                                                                         |                  |                               |          |  |

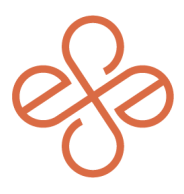

#### Step 2: Create and Configure Expense Rate Table

Go to 'Create Expense Rate Table', choose 'Amount' or 'Graduated Amount' as the table type, and set an effective date. Name it (e.g., 'Google Mileage Rate Table'), choose 'Default Currency', and for 'Attribute to Evaluate', select Trip Distance. Enter your company's mileage rate per mile and click 'OK'.

| Create Expense Rate Table         |                                        |                     |  |  |
|-----------------------------------|----------------------------------------|---------------------|--|--|
| To avoid duplication, consider ad | lding the same base rate table to mult | iple expense items. |  |  |
| Expense Rate Table Type *         | Search                                 | <b>=</b>            |  |  |
| Effective Date *                  | Graduated Amo                          |                     |  |  |
| ок Са                             | Graduated Percent                      |                     |  |  |

Name it (e.g., 'Google Mileage Rate Table'), choose 'Default Currency', and for 'Attribute to Evaluate', select Trip Distance. Enter your company's mileage rate per mile and click 'OK'.

| Create Expense Rate Table Official |                              |    |  |  |  |
|------------------------------------|------------------------------|----|--|--|--|
| Expense Rate Table                 |                              |    |  |  |  |
| Expense Rate Table Nam             | e * Google Milage Rate Table |    |  |  |  |
| Expense Rate Table Type            | Amount                       |    |  |  |  |
| Default Currency                   | * × USD                      | := |  |  |  |
| Attribute to Evaluate              | × Trip Distance              | := |  |  |  |
| Effective Date                     | * 01/16/2023                 |    |  |  |  |

Under Amount, enter your company's current reimbursable mileage rate per mile (please note this is where you will update the mileage rate if/when it changes).

| / | Amounts 1 iter | m                          |                     | N                          |         | -         | ₹ 🗖 | ۲,     |
|---|----------------|----------------------------|---------------------|----------------------------|---------|-----------|-----|--------|
|   | (+)            | Expense Rate<br>Table Line | Evaluation<br>Order | Condition Rule or Criteria | *Amount | Currency  |     |        |
|   | (+)            |                            | <b>*</b> *          | =                          | 0.625   | X USD ··· | :=  | ^<br>- |
|   | 4              |                            |                     |                            |         |           | ►   |        |

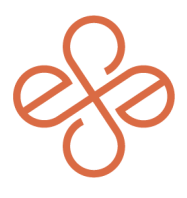

#### Step 3: Create Expense Items

First, use the 'Create Expense Item' task to make a new item. It's important to give the item an easily identifiable name. Select the spend category the expense should hit.

| Create Expense Item       |                                                                                                    |    |  |  |  |
|---------------------------|----------------------------------------------------------------------------------------------------|----|--|--|--|
| Summary                   |                                                                                                    |    |  |  |  |
| Expense Item              | (empty)                                                                                                    |    |  |  |  |
| Item Name 🔹               | Google Mileage                                                                                                    |    |  |  |  |
| Item Description          |                                                                                                    |    |  |  |  |
| Search Keywords           |                                                                                                    |    |  |  |  |
| Spend Category            | X Mileage Reimbursement<br>(DOMESTIC)                                                                                                    | :≡ |  |  |  |
| Expense Policy Group      | - In the second second | := |  |  |  |
| Expense Item Group        |                                                                                                    | := |  |  |  |
| Unit of Measure           | select one                                                                                                    | •  |  |  |  |
| Default Tax Applicability |                                                                                                    | := |  |  |  |

Under the 'Processing' section, select 'Fixed Amount', 'Use Expense Rate Table', and check the box 'Quantity and Per Unit Amount Not Enterable'.

| Processing                                                    |                                                                                                    |
|---------------------------------------------------------------|----------------------------------------------------------------------------------------------------|
| Expense Item Amount Type                                      | * O Actual Amount                                                                                                    |
|                                                               | Maximum Line Amount                                                                                                    |
|                                                               | <ul> <li>Maximum Daily Amount</li> </ul>                                                                                                    |
|                                                               | Fixed Amount                                                                                                    |
|                                                               | <ul> <li>Based on Allowance Plan</li> </ul>                                                                                                    |
| Expense Item Calculation                                      | Use Expense Rate Table     Use Fixed/Max Expense Amount     0     None of the above                                                                                                    |
| Currency                                                      | (empty)                                                                                                    |
| Enable Rate Tables for Spend<br>Authorizations                |                                                                                                    |
| Multiply Per Diem by Number of<br>Days on Spend Authorization |                                                                                                    |
| Quantity and Per Unit Amount Not<br>Enterable                 |                                                                                                    |
| Allow Overage                                                 |                                                                                                    |
| Memo Required                                                 |                                                                                                    |
| Instructional Text to Show                                    | $ \begin{array}{ c c c c c } \hline Format & \bigtriangledown &   & B & I & \underline{U} & \underline{A} & \smile &   & :\equiv &  _{\mathbf{z}^{H}} \\ \hline & & & & & \\ & & & & & \\ & & & & & \\ & & & & & \\ & & & & & \\ & & & & & \\ & & & & & \\ & & & & & \\ & & & & & \\ & & & & & \\ & & & & & \\ & & & & & \\ & & & & & \\ & & & & & \\ & & & & & \\ & & & & & \\ & & & & & \\ & & & & & \\ & & & & & \\ & & & & & \\ & & & & & \\ & & & & \\ & & & & & \\ & & & & & \\ & & & & & \\ & & & & & \\ & & & & & \\ & & & & \\ & & & & & \\ & & & & \\ & & & & & \\ & & & & \\ & & & & \\ & & & & & \\ & & & & & \\ & & & & & \\ & & & & & \\ & & & & & \\ & & & & & \\ & & & & & \\ & & & & & \\ & & & & & \\ & & & & & $ |
|                                                               |                                                                                                    |
|                                                               |                                                                                                    |

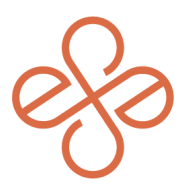

Then, Select the rate table you created on the 'Rate Tables' tab.

| Related Worktags         | Rate Tables          | Hotel Itemization Mapping           | Distance Calculation |
|--------------------------|----------------------|-------------------------------------|----------------------|
| To avoid duplication, co | nsider adding the sa | me base rate table to multiple expe | ense items.          |
| Expense Accumulato       | or                   |                                     | :=                   |
| Accumulator Start D      | ate                  |                                     |                      |
| Base Expense Rate 1      | Table * 🛛 🗙 Goo      | ogle Mileage                        | :=                   |

On the 'Distance Calculation' tab, check the boxes for 'Require Distance Calculation Attributes on Expense Reports' and ' Require Distance Calculation Attributes on Spend Authorizations. Select the correct 'Unit of Measure for Distance.'

| Related Worktags          | Rate Tables          | Hotel Itemization Mapping      |        | Distance Calculation                     |  |
|---------------------------|----------------------|--------------------------------|--------|------------------------------------------|--|
| You can define distance-b | based expense attrib | utes only on expense items tha | at use | a rate table to calculate fixed amounts. |  |
| Require Distance Calo     | culation Attributes  | s on Ex                        | ~      | 1                                        |  |
| Require Distance Calo     | culation Attributes  | s on Spend Authorizations      | ~      | 1                                        |  |
| Unit of Measure for D     | istance              |                                | * [    | Miles                                    |  |

In the 'Distance Calculation Attributes' table, check both boxes for 'Trip Distance', then click 'Ok'.

| 4 items                             |                            | Ξt                                 | шı |
|-------------------------------------|----------------------------|------------------------------------|----|
| Distance Calculation Attributes     | Enable for Expense Reports | Enable for Spend<br>Authorizations |    |
| Origin Address                      |                            |                                    | *  |
| Destination Address                 |                            |                                    |    |
| Estimated Distance of Driving Route |                            |                                    |    |
| Trip Distance                       |                            |                                    | ~  |
| 4                                   |                            |                                    | Þ. |

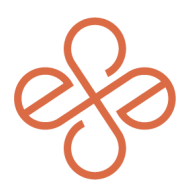

And that's it! You are now good to use the expense items. When they are selected on the expense report, it will prompt users to enter the addresses to and from and will automatically calculate the distance and the reimbursable amount. If you need To edit a mileage rate, go to the task 'Edit Expense Rate Table,' find your Expense Rate Table and select the effective date. Then just update your amount and click 'OK'. For help or more info, reach out to info@syssero.com